| Contact Details is the information we have    | ve correct?                                           |                          |                           | YC                      | U ARE HERE: A Dashboard > Contact Det |
|-----------------------------------------------|-------------------------------------------------------|--------------------------|---------------------------|-------------------------|---------------------------------------|
| ave                                           |                                                       |                          |                           |                         |                                       |
| Personal Details                              |                                                       |                          |                           |                         |                                       |
|                                               |                                                       |                          |                           |                         |                                       |
| Please note - Any amendments will first be ap | proved by <mark>Helpdesk Test Portal</mark> a<br>reve | dministration staff befo | re any records are state. | permanently updated. An | nendments that are not approved will  |
|                                               |                                                       | , v                      |                           |                         |                                       |
| Legal Full Name                               | Mrs v Marian                                          |                          |                           | Haddon                  |                                       |
| Honours                                       |                                                       |                          |                           |                         |                                       |
| Salutation                                    | Mrs M Haddon                                          |                          |                           |                         |                                       |
| Preferred Form of Written Contact             | Mail                                                  |                          |                           |                         |                                       |
| Member of UK Armed Forces                     |                                                       |                          |                           |                         |                                       |
| Telephone Detaile                             |                                                       |                          |                           |                         |                                       |
| Telephone Details                             | Your Mobile Number                                    | Mobile •                 | Delete                    |                         |                                       |
|                                               | Telephone                                             | Select •                 |                           |                         |                                       |
|                                               |                                                       |                          |                           |                         |                                       |
| Email Details                                 | Your e-mail address                                   | Home v                   | Delete                    |                         |                                       |
|                                               | Email address                                         | Select v                 |                           |                         |                                       |
|                                               |                                                       |                          |                           |                         |                                       |
|                                               |                                                       |                          |                           |                         |                                       |

Update the information by using the dropdown menus and the **Delete** buttons to remove out of date information and click on the **Save** button to save.

**Note**: Information edited here is linked to the information held within the school MIS, but will not be updated within the MIS until the school have accepted the changes. If not approved the updated information will revert to its original state.

**Note**: The **Helpdesk Test Portal** highlighted at the top of the page is the name of the **Database** being used for this Guide, the name of the school would be here.

The Student Details page contains the Student Details, SEN (Special Educational Needs) and Medical Information.

| Student Detai        | S is the information we h                         | ave on Emma correct?         |                     |                                    |                               | YOU                   | ARE HERE: 🏾 🏶 Dash | board > Studen    |
|----------------------|---------------------------------------------------|------------------------------|---------------------|------------------------------------|-------------------------------|-----------------------|--------------------|-------------------|
| ave                  |                                                   |                              |                     |                                    |                               |                       |                    |                   |
| tudont Dotaile       |                                                   |                              |                     |                                    |                               |                       |                    |                   |
|                      |                                                   |                              |                     |                                    |                               |                       |                    |                   |
| Diseas pata Any am   | andmonte uill Gret ha arriv                       | errored by Heledeck Test Dec | tel e desinistratio | n staff before                     | anu sacarda ara narma         | nently undeted. Among | ndmonte that are n | at an array of wi |
| Please note - Any an | iendments will first be ap                        | pproved by Helpdesk Test Por | revert back to t    | n staff before<br>neir original st | any records are perma<br>ate. | nently updated. Ame   | ndments that are n | ot approved wi    |
|                      |                                                   |                              |                     |                                    |                               |                       |                    |                   |
|                      | Local Flot Norro                                  |                              |                     |                                    |                               |                       |                    |                   |
|                      | Legal First Name                                  | Emma                         |                     |                                    |                               |                       |                    |                   |
|                      | Legal Middle Name                                 | Francis                      |                     |                                    |                               |                       |                    |                   |
|                      | Legal Last Name                                   | Adesiyan                     |                     |                                    |                               |                       |                    |                   |
|                      | Preferred First Name                              | Emma                         |                     |                                    |                               |                       |                    |                   |
|                      | Preferred Last Name                               |                              |                     |                                    |                               |                       |                    |                   |
|                      | r rolonoù Last Maine                              | Adesiyan                     |                     |                                    |                               |                       |                    |                   |
|                      | Former Last Name                                  |                              |                     |                                    |                               |                       |                    |                   |
|                      | Date of Birth                                     | 24/09/2004                   |                     |                                    |                               |                       |                    |                   |
|                      | Telephone Details                                 | Your work Phone              | Work                | v                                  | Delete                        |                       |                    |                   |
|                      |                                                   | Your Home Phone              | Home                |                                    | Delete                        |                       |                    |                   |
|                      |                                                   | Your mobile Phone            | Mobile              | *                                  | Delete                        |                       |                    |                   |
|                      |                                                   |                              |                     |                                    | _                             |                       |                    |                   |
|                      |                                                   | leiephone                    | Select              | Ŷ                                  |                               |                       |                    |                   |
|                      | Email Details                                     | Your e-mail Address          | Select              |                                    |                               |                       |                    |                   |
|                      |                                                   |                              |                     |                                    |                               |                       |                    |                   |
|                      | Address Details                                   | 1, Acer Road, Westerham, B   | iç Home             | v                                  | Delete                        |                       |                    |                   |
|                      |                                                   | nostcode Find                |                     |                                    | Select                        |                       |                    |                   |
|                      |                                                   | postoodo                     |                     |                                    |                               |                       |                    |                   |
|                      |                                                   |                              |                     |                                    |                               |                       |                    |                   |
|                      |                                                   |                              |                     |                                    |                               |                       |                    |                   |
| EN (Special Educa    | tional Needs)                                     |                              |                     |                                    |                               |                       |                    |                   |
|                      |                                                   |                              |                     | Needs                              |                               |                       |                    |                   |
| Provision (Stage)    | Date Placed on Stars                              | Poviow Data                  | End Data            | Priority                           | Type of Need                  | Start Data            | End Date           | Notos             |
| Flovision (Glage)    | Date Flaced on Stage                              | Noview Date                  | Life Date           | Filolity                           | Type of Need                  | Start Date            | End Date           | 140(05            |
|                      |                                                   |                              |                     |                                    |                               |                       |                    |                   |
|                      |                                                   |                              |                     | _                                  |                               |                       |                    | _                 |
| ledical              |                                                   |                              |                     |                                    |                               |                       |                    |                   |
|                      |                                                   |                              |                     |                                    |                               |                       |                    |                   |
|                      | NHS Number                                        |                              |                     |                                    |                               |                       |                    |                   |
| Emergen              | cy Consent to School                              |                              |                     |                                    |                               |                       |                    |                   |
| Lineigen             | Paramedical Support                               |                              |                     |                                    |                               |                       |                    |                   |
|                      |                                                   |                              |                     |                                    |                               |                       |                    |                   |
|                      | Doctors                                           |                              |                     |                                    |                               |                       |                    |                   |
|                      | Doctors<br>Linked Surgeries                       |                              |                     |                                    |                               |                       |                    |                   |
|                      | Doctors<br>Linked Surgeries<br>Medical Conditions |                              |                     |                                    |                               |                       |                    |                   |

Only the **Student Details** can be updated, once done click on the **Save** button to save.

**Note**: Information edited here is linked to the information held within the school MIS, but will not be updated within the MIS until the school have accepted the changes. If not approved the updated information will revert to its original state.

**Note**: The **Helpdesk Test Portal** highlighted at the top of the page is the name of the **Database** being used for this Guide, the name of the school would be here.

9